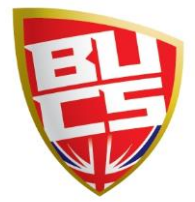

## Becoming a University Administrator

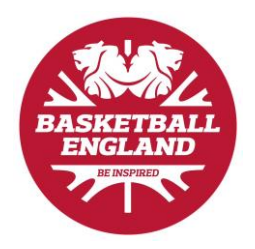

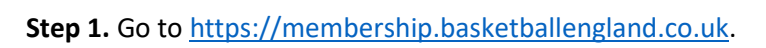

|                                                                     | y f 0 🗖                                                                                                    |
|---------------------------------------------------------------------|----------------------------------------------------------------------------------------------------|
| PLEASE LOG IN TO                                                    | YOUR ACCOUNT.                                                                                                    |
| LOG IN.<br>Enter Your Membership Number<br>Password                 | DON'T HAVE AN ACCOUNT?<br>To become a BE member, you will need to create an account using<br>the link below. As a member, you will get access to our<br>competitions and leagues, dub insurance and numerous<br>competition giveaways. This also includes exclusive access to<br>Howden Sport Benefiss, which gives our members access to online<br>shopping for a number of key brands. |
| LOG IN<br>Forgotten these details?<br>Basketbail England Data Prote | SIGN UP                                                                                                    |
| © Basketball England 201                                            | 19. All Rights Reserved                                                                                                    |

Step 2. Follow the link to 'Sign Up', which will take you to the 'Become a Member' form.

|                                                              | 🛩 f @ 📼                                                                                                    |
|--------------------------------------------------------------|----------------------------------------------------------------------------------------------------|
| PLEASE LOG IN T                                              | FO YOUR ACCOUNT.                                                                                                    |
| LOG IN.<br>Enter Your Membership Number<br>Password          | DON'T HAVE AN ACCOUNT?<br>To become a BE member, you will need to create an account using<br>the link below. As a member, you will get access to our<br>competition and leagues, club insurance and numerous<br>competition giveaways. This also includes exclusive access to<br>hydren Sport Benefits, which gives our members access to online<br>shortwing for a number of key brands. |
| LOG IN<br>Forgotten these details?<br>Basketball England Dat | SIGN UP                                                                                                    |

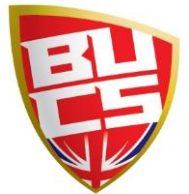

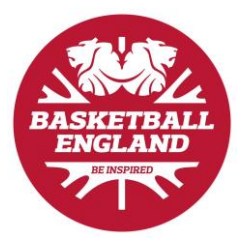

#### **Step 3:** Fill in the 'Become a Member' form.

|                                                                                                    | BER<br>embership Price List:<br>kentership - senior £15.00<br>acal Leagus Player Lience FRE WITH BE MEMBERSHI<br>is renewed annually from date of purchase.                                   |
|----------------------------------------------------------------------------------------------------|----------------------------------------------------------------------------------------------------|
| NUMER PTIALS  In the field that is the backer behave the backer form by rocess needs to be completed by a person with parent  problem is the backer backer is the completed by a person with parent  If with a did did a  as cert or your flag out of the date.  If with a did did as an exit appose ou your frequent if thin Certificat.  If with a did did as an exit appose ou your frequent if thin Certificat.  If with a did did as an exit appose ou your frequent if thin Certificat.  If with a did did as an exit appose ou your frequent if thin Certificat.  If with a did did exit appose ou your frequent if thin Certificat.  If with a did did exit appose ou your frequent if thin Certificat.  If with a did did exit appose ou your frequent if thin Certificat.  If with a did did exit appose ou your frequent if thin Certificat.  If with a did did exit appose ou your frequent if thin Certificat.  If with a did did exit appose ou your frequent if thin Certificat.  If with a did did exit appose ou your frequent if thin Certificat.  If with a did did exit appose ou your of Bath *  Utilities Steppeser  If with a did did exit appose ou your of Bath *  Utilities Steppeser  If with a did did exit appose ou your of Bath *  If with a did did exit appose ou your of Bath *  If with a did did exit appose ou your of Bath *  If with a did did exit appose ou your of Bath *  If with a did did exit appose ou your of Bath *  If with a did did exit appose ou your ou your o  | embership Serior EISU<br>tentership Serior EISU<br>tentership Junic (Under 11) EIS<br>acal League / Player Licence FREE UNTH BE MEMBERSHIP<br>is renewed annually from date of purchase.      |
| MRE RETAILS         "the RE RETAILS         "the RE RETAILS         "the RE retrains"         is a data data         is a data data         is a                                                                                                    | embership Price List:<br>tembership-Senior £15.00<br>tembership-Junior (Under 18) £15.00<br>acad League) Player Licence FREE WITH BE MEMBERSHIP<br>is renewed annually from date of purchase. |
|                                                                                                    | tembership-Senior £15.00<br>tembership-Senior £15.00<br>cocal League Player Licence FREE WITH BE MEMBERSHIP<br>is renewed annually from date of purchase.                                     |
| en el den + *  dis no add deie  dis no add deie  dis no a | kembership-junior (Under 18) E3.53<br>cocal League) Pilyer Licence FREE WITH BE MEMBERSHIP<br>is renewed annually from date of purchase.                                                      |
|                                                                                                    | acal League) Player Licence FREE WITH BE MEMBERSHI<br>is renewed annually from date of purchase.                                                                                              |
|                                                                                                    | is renewed annually from date of purchase.                                                                                                    |
| mail Address *       more Phone       Mobile Phone *       ender *       Water select your Gender       you do not end you do your di baitone, please context the Custemer Service Team who will be to support you with your application proses.       adoutly *     Country of Birth *       united Kingdom     •       Water Contract DetTALLS       all Name *       helr relationship to you *     Contact Phone Number *       Market YOUR ROLES IN BASKITBALLY       All Server       Doborr       Country Contact       Doborr       Country Custemer       Clober       Clober       Clober       Clober       Clober       Clobers       Clobers <td< td=""><td></td></td<>                                                                                                    |                                                                                                    |
| mail Address *     Iome Phone     ender *   tame *   interime   courty of Berts*   interime   courty of Berts*   interime   courty of Berts*   interime   courty of Berts*   interime   courty of Berts*   interime   courty of Berts*   interime   courty of Berts*   interime   courty of Berts*   interime   courty of Berts*   interime   interime   courty of Berts*   interime   interime                                                                                                    |                                                                                                    |
| Iome Phone     Iome Phone     Iome III     Iome IIII     Iome IIIIIIIIIIIIIIIIIIIIIIIIIIIIIIIIIII                                                                                                    |                                                                                                    |
| ionee Phone     Mobile Phone *       ander *                                                                                                    |                                                                                                    |
| ander *  Manae Sedoration of                                                                                                    |                                                                                                    |
| A man many of a content of a door, plotes contact the Customer Service Team who will be be support you with your application process.   advantary *                                                                                                    |                                                                                                    |
| asionality * Country of Bitth * initiah • United Kingdom •  MRGINYC CONTACT DETAILS  UII Name *  heir relationship to you * Contact Phone Number *  heir relationship to you * Contact Phone Number *  MRGINYC CONTACT DETAILS  HAT ARE YOUR ROLES IN BASKTBALLT  Phyme Count Counter Counter  |                                                                                                    |
| http:///withington.com/act/personal/action/action/  |                                                                                                    |
| MERGENY CONTACT DETAILS  UI Name *  heir relationship to you * Contact Phone Number *  heir relationship to you * Contact Phone Number *  hater Official Code Welfere Officer Code Scoter  Code Scoter   |                                                                                                    |
| dl Name *  heir relationship to you * Contact Phone Number *  HAT ARE YOUR ROLES IN BASKTBALT  Plate Official Docor Toam Manager Gub Socretary Subsidiar Gub Volunteer  DDRS S  D0000e *                                                                                                    |                                                                                                    |
| heir relationship to you * Contact Phone Number *  HAT ARE YOUR ROLES IN BASKITBALL?  Player Pathe Offician Cash Cash Physiotherapist Dotor Cubs Wefare Officer Tam Minager DBIS Verifier DDBIS Verifier DDBIS Verifier  |                                                                                                    |
| heir relationship to you *     Contact Phone Number *       HAT ARE YOUR ROLES IN BASETBALL?                                                                                                    |                                                                                                    |
| HAT ARE YOUR ROLES IN BASKITBALL?       Payer       Table Official       Sac Coach       Physiothrapist       Obdorr       Interpreter       Oub Screetary       DBS Verifier       DBS Verifier                                                                                                    |                                                                                                    |
| Player     Coach     Referee       Table Official     SAC Coach     Physiotherapist       Oochor     Interpreter     Club Scoretary       Lok Weffane Officer     Team Manager     DBS Venfler       Statistician     Valunteer     DBS Venfler                                                                                                    |                                                                                                    |
| Dotor Cub Welfare Officer Cub Welfare Officer Cub Welfare Officer Cub Welfare Officer Cub Welfare Officer Cub Secretary Cub Secretary Cub Sec  |                                                                                                    |
| Satistidan Volunteer                                                                                                    |                                                                                                    |
| DDRESS<br>SSECOde *                                                                                                    |                                                                                                    |
|                                                                                                    |                                                                                                    |
| FIND MY ADDRESS                                                                                                    |                                                                                                    |
| ddress Line 1 * Address Line 2                                                                                                    |                                                                                                    |
| own / City * ABERDEENSHIRE •                                                                                                    |                                                                                                    |
| ountry *                                                                                                    |                                                                                                    |
| nineo kinguorii •                                                                                                    |                                                                                                    |
| HOOSE YOUR PASSWORD                                                                                                    |                                                                                                    |
| assword * Retype your Password *                                                                                                    |                                                                                                    |
| NONYMOUS INFORMATION                                                                                                    |                                                                                                    |
| his data will be anonymised for use by our funders, and will not be shared with any third parties.<br>Innicity Sexual Orientation Religion                                                                                                    |                                                                                                    |
| vefer not to say    Prefer not to say    Prefer not to say                                                                                                    |                                                                                                    |
| ISABILITY information is optional.                                                                                                    |                                                                                                    |
| and the used to ensure we can effectively support and communicate with members,<br>norymised data may be shared with our funders.                                                                                                    |                                                                                                    |
| ong term limiting lilness Prefer not to say O No O Yes                                                                                                    |                                                                                                    |
| isability 1 - Type of Disability Disability 2 - Type of Disability                                                                                                    |                                                                                                    |
| Ione / Prefer not to say   None / Prefer not to say   None / Prefer not to say                                                                                                    |                                                                                                    |
| you name mome such two disparities to dispose, pease contact the Customer Service<br>arm who will be able to support you with your application process.                                                                                                    |                                                                                                    |
|                                                                                                    |                                                                                                    |
| I have read and accept the Terms and Conditions, * I am aged over 18 or am a person with parental responsibility. *                                                                                                    |                                                                                                    |
| OMMUNICATION PREFERENCES                                                                                                    |                                                                                                    |
| I would like to receive marketing communications from Basketball England.                                                                                                    |                                                                                                    |
| I would like to receive the Basketball England Members Newsletter.                                                                                                    |                                                                                                    |
| I would like to receive the Basketball England Clubs Newsletter. I would like to receive the Basketball England Coaches Newsletter.                                                                                                    |                                                                                                    |
| I would like to receive the Basketball England Officials Newsletter.                                                                                                    |                                                                                                    |
| - denotes mandatory field                                                                                                    |                                                                                                    |
| + ADD LICENCE(S) JOIN AND PROCEED TO CHECKOUT                                                                                                    |                                                                                                    |
|                                                                                                    |                                                                                                    |
|                                                                                                    |                                                                                                    |

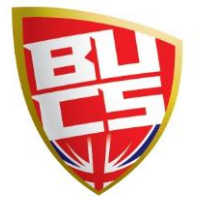

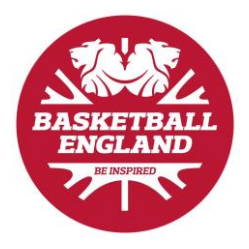

#### **Step 4.** Follow the link at the end of the form to 'Join and Proceed to Checkout'.

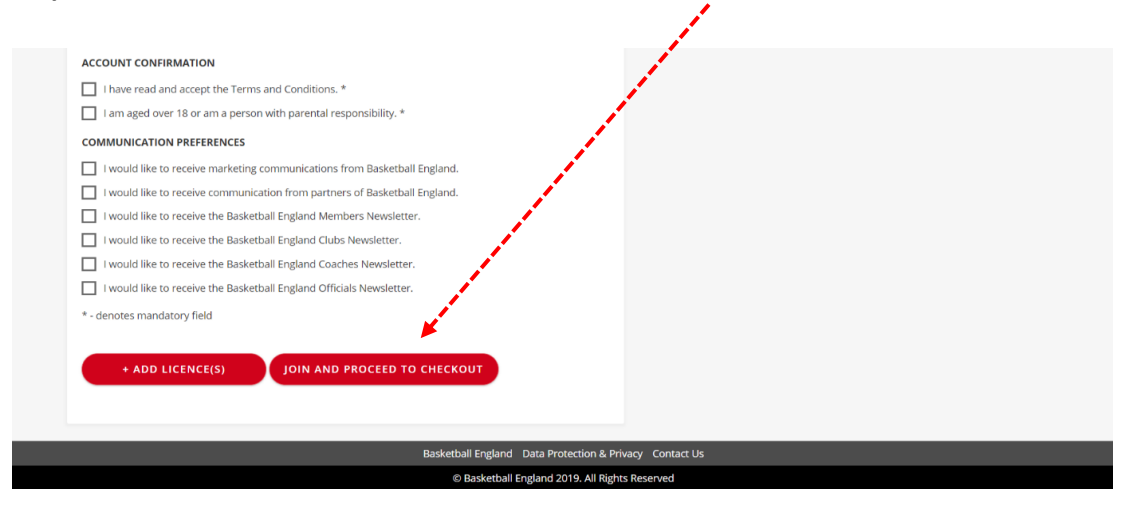

#### Step 5. Choose a payment option.

| 0                         |                                                                                                    |                                                 |        |
|---------------------------|----------------------------------------------------------------------------------------------------|-------------------------------------------------|--------|
|                           | REVIEW AND CHECKOUT                                                                                                    |                                                 |        |
|                           | How do you want to pay?                                                                                                    | Total To Pay:                                   | £15.00 |
| Eligibility Clubs & Teams | It looks like you currently do not have a basketball membership subscription. For a quicker checkout this has been added to your basket. | BE Membership - Senior (Expires 28/06/2020)     | £15.00 |
|                           | Pay Now online My Club / Organisation Pays                                                                                               | LL Player Licence - Senior (Expires 28/06/2020) | FREE   |
|                           | Plass enter the Club / Organization CA Code                                                                                              | CHECKOUT                                        |        |
|                           | SEARCH                                                                                                    |                                                 |        |
|                           | The club name assigned to the CA code provided:                                                                                          |                                                 |        |

**Step 6.** Go to your email account to verify your email address. Please note that this is the email address that you used to sign up. (Remember to check the junk folder!)

| ☐ 200 ↑                  |                                                   | Actio                                                            | n Required: Verify Email | Message (HTML)                                    |           |              | A                       | a -           |                    |     |
|--------------------------|---------------------------------------------------|------------------------------------------------------------------|--------------------------|---------------------------------------------------|-----------|--------------|-------------------------|---------------|--------------------|-----|
| File Message             | Help ESET Endpoint Enc                            | yption ESET 🖓 Tell me what                                       | t you want to do         |                                                   |           |              |                         |               |                    |     |
| Delete Archive           | Reply Reply Forward Cb -                          | New Membership → To Manager     Team Email ✓ Done     Greate New | Move B                   | Assign Categorize *<br>Policy * Policy University | Translate | A) (<br>Read | Com Customer<br>Manager | )<br>Insights | Send to<br>OneNote |     |
| Deleta                   | Respond                                           | Quick Steps                                                      | is Move                  | Tags G                                            | Editing   | Speech a     | 2007                    |               | OneNote            |     |
| Action Requir            | red: Verify Email                                 |                                                                  |                          |                                                   |           |              |                         |               |                    |     |
|                          |                                                   |                                                                  |                          |                                                   |           | S Reply      | 4 Reciv All             | -> Forwa      | end                |     |
| BE Basketbal<br>To Meeho | il England Notifications <mi<br>a Gorasia</mi<br> | osquitodigitaltes(@gmail.com>                                    |                          |                                                   |           | 2.000        |                         | Mon 29/0      | 17/2019 21         | :15 |
| I there are problem:     | s with how this message is displayed.             | click here to view it in a web browser.                          |                          |                                                   |           |              |                         |               |                    |     |
|                          |                                                   |                                                                  | -                        |                                                   |           |              |                         |               |                    |     |
|                          |                                                   |                                                                  | A ANA                    |                                                   |           |              |                         |               |                    |     |
|                          |                                                   |                                                                  | 20TT                     |                                                   |           |              |                         |               |                    |     |
|                          |                                                   |                                                                  | -                        |                                                   |           |              |                         |               |                    |     |
|                          |                                                   | Veri                                                             | ify your emai            | address                                           |           |              |                         |               |                    |     |
|                          |                                                   | Please veri                                                      | fy your email by clie    | king the link below                               |           |              |                         |               |                    |     |
|                          |                                                   |                                                                  | (Expires in 48 ho        | ours):                                            |           |              |                         |               |                    |     |
|                          |                                                   |                                                                  |                          | _                                                 |           |              |                         |               |                    |     |
|                          |                                                   |                                                                  | Verily email addre       |                                                   |           |              |                         |               |                    |     |
|                          |                                                   |                                                                  | Thonks                   |                                                   |           |              |                         |               |                    |     |
|                          |                                                   |                                                                  | Basketball Engl          | land                                              |           |              |                         |               |                    |     |
|                          |                                                   |                                                                  |                          |                                                   |           |              |                         |               |                    |     |
|                          |                                                   |                                                                  | / f                      | Ø                                                 |           |              |                         |               |                    |     |
|                          |                                                   | 2000<br>                                                         |                          | A PARA A A                                        |           |              |                         |               |                    |     |
|                          |                                                   | NSC                                                              | C Gate 13, Ethad Campu   | s, Rowsley St.                                    |           |              |                         |               |                    |     |
|                          |                                                   |                                                                  | wanchester, M11.         | 87F                                               |           |              |                         |               |                    |     |
|                          |                                                   |                                                                  |                          |                                                   |           |              |                         |               |                    |     |

**Step 7.** Contact <u>membership@basketballengland.co.uk</u> to assign yourself as a university administrator.

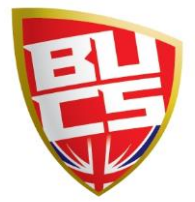

# Accessing Your University Portal

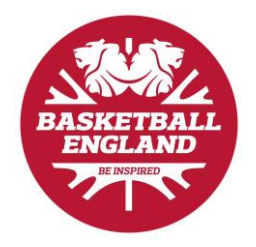

| Sten 1  | 'l οσ In' | with <b>v</b> | /our | memh  | ershin     | numł | her |
|---------|-----------|---------------|------|-------|------------|------|-----|
| эгер т. | LUg III   | with          | /uu  | menne | yer si lib | nunn | וסנ |

| . 'Log In' with your membership number. |                                                                                                    |
|-----------------------------------------|----------------------------------------------------------------------------------------------------|
|                                         | ¥ f © ¤                                                                                                    |
| PLEASE LOG IN T                         | O YOUR ACCOUNT.                                                                                                    |
| LOG IN.<br>Enter Your Membership Number | DON'T HAVE AN ACCOUNT?<br>To become a BE member, you will need to create an account using<br>the link below. As a member, you will get access to our<br>competitions and leagues, cub insurance and numerous<br>competition give-aways. This also includes exclusive access to<br>Howden Sport Brenefits, which gives our members access to online<br>shopping for a number of key brands. |
| LOG IN<br>Forgotten these details?      | SIGN UP                                                                                                    |
| © Basketball England                    | 2019. All Rights Reserved                                                                                                    |

**Step 2.** Go to the dropdown in the top right-hand corner to manage your club.

| 🔠 My Locker       | My Locker - A000014                                                                                                    |
|-------------------|----------------------------------------------------------------------------------------------------|
| ① My Profile      | Welcome to your Basketball England dashboard. Click on the below pods to navigate around your proFile.                                                                                                    |
| E Licences        | OUTSTANDING ELIGIBILITY O ITEMS PENDING PAYMENT O CLUBS JOINED                                                                                                    |
| 🗹 Eligibility     | 3 REQUIREMENTS U                                                                                                    |
| 💾 Clubs & Teams   |                                                                                                    |
| 🛞 Product History |                                                                                                    |
|                   | My Profile         Licences         Eligibility         Clubs and Teams           This is a summary of your personal details to edit parts of your profile here.         Apply for and view licences include Local League, BUCS, National League, BBL and WBBL,         Upload your required documents here.         Attach yourself to a club here. |
|                   | MY PROFILE + LUCENCES + ELIGIBILITY + CLUBS & TEAMS +                                                                                                    |
|                   | $\bigotimes$                                                                                                    |
|                   | Product History This will detail your current and previous licence purchases to provide your true basketball journeyt                                                                                                    |
|                   | PRODUCT HISTORY →                                                                                                    |
|                   |                                                                                                    |

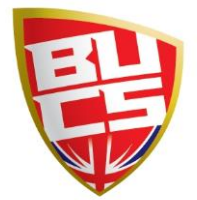

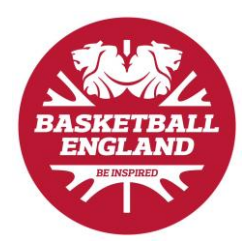

### **Club Finances**

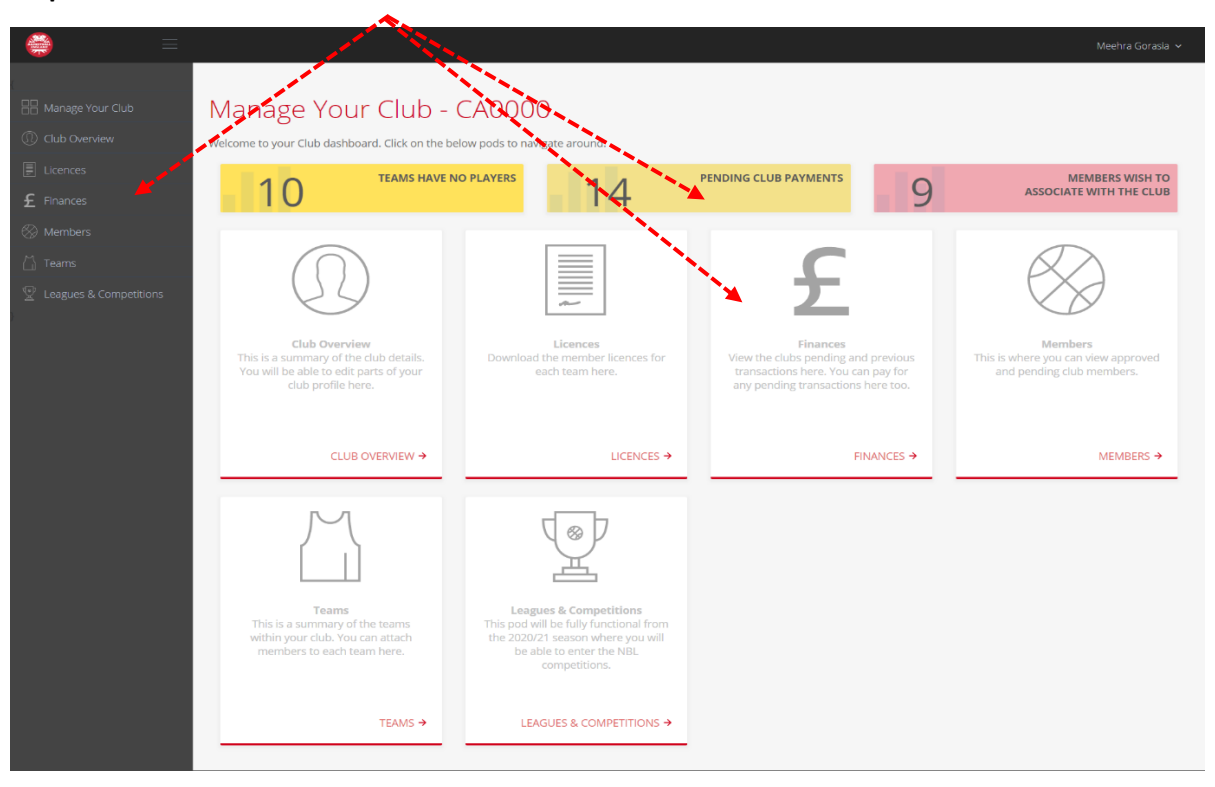

Step 1. Follow the link to 'Finances' on the club admin dashboard.

Step 2. Pay the £60 university club fee.

| -                        |                                |                                      |                             |           |            | i a                 |
|--------------------------|--------------------------------|--------------------------------------|-----------------------------|-----------|------------|---------------------|
|                          | Manage Your Club + Club Overvi | ew.                                  |                             |           |            |                     |
|                          | CA0720 Creater May             | advastar Cararaunity Baskathall Club |                             |           |            |                     |
|                          | CA0720 - Greater Mar           | Ichester Community Basketball Club   |                             |           |            |                     |
| Jucences                 | 1                              | PENDING                              | ORDERS                      |           |            |                     |
|                          |                                |                                      |                             |           |            |                     |
| 🛞 Members                |                                |                                      |                             |           |            |                     |
| 🗋 Teams                  | Pending Orders                 |                                      |                             |           |            | AY SELECTED PAY ALL |
| 2 Leagues & Competitions | Show 6 +                       |                                      |                             |           |            | Search:             |
|                          | Select Date Added              | Description                          | Order Reference             | 🗘 Total £ | <b>ه</b> و | • •                 |
|                          | 01/09/2019                     | 00:00:00 BE Club Membership - 2019/2 | 020                         | £60.00    |            | PAT                 |
|                          | Showing 1 to 1 of 1 records    |                                      |                             |           |            | < 1 >               |
|                          |                                |                                      |                             |           |            |                     |
|                          |                                |                                      |                             |           |            |                     |
|                          | Previous Orders                |                                      |                             |           |            |                     |
|                          | Show 6 +                       |                                      |                             |           | S          | sarch:              |
|                          | Order Date                     | Description                          | Order Reference             | т         | stal £     |                     |
|                          |                                |                                      | No data available in table  |           |            |                     |
|                          |                                |                                      | teo tala avaliable in laute |           |            |                     |
|                          |                                |                                      |                             |           |            |                     |

**Step 3.** Once the club fee has been paid, the member payment requests will come through to pay.

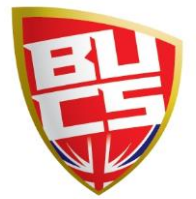

## **Creating Teams within Clubs**

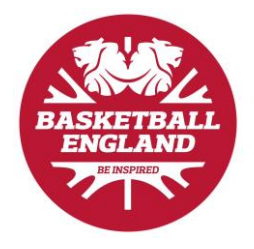

|                                   |                                                                                                    |                                                                                                    |                                                                                                    | Meehra Goradia 🐱                                                            |
|-----------------------------------|----------------------------------------------------------------------------------------------------|----------------------------------------------------------------------------------------------------|----------------------------------------------------------------------------------------------------|-----------------------------------------------------------------------------|
| 🔠 Manage Your Oub                 | Manage Your Club -<br>Welcome to user Club dashboard, Click on the le                                                | CA00000<br>How pods to navigate around.                                                                                                    |                                                                                                    |                                                                             |
| E Finances                        | 10 TEAMS HAVE N                                                                                                    | IO PLAYERS 14                                                                                                    | PENDING CLUB PAYMENTS                                                                                                    | MEMBERS WISH TO<br>ASSOCIATE WITH THE CLUB                                  |
| ⊗ Members Area and a competitions |                                                                                                    |                                                                                                    | £                                                                                                    | $\bigotimes$                                                                |
|                                   | Club Overview<br>This is a summary of the club detail<br>You will be able to odit parts of you<br>club profile here. | Licences<br>Download the member licences for<br>each team here.                                                                                    | Finances<br>View the clubs pending and previous<br>transactions here. You can pay for<br>any pending transactions here too. | Members<br>This is where you can view approved<br>and pending club members. |
|                                   |                                                                                                    | LICENCES >                                                                                                    | FINANCES →                                                                                                    | MEMBERS >                                                                   |
|                                   |                                                                                                    | ()<br>L                                                                                                    |                                                                                                    |                                                                             |
|                                   | Teams<br>This is a summary of the teams<br>within your club, You can attach<br>members to each team here.            | Leagues & Competitions<br>This pod will be fully functional from<br>the 2020/21 season where you will<br>be able to enter the NBL<br>competitions. |                                                                                                    |                                                                             |
|                                   | TEAMS →                                                                                                    | LEAGUES & COMPETITIONS >                                                                                                    |                                                                                                    |                                                                             |

**Step 1.** Follow the link to 'Teams' on the club admin dashboard.

Step 2. Follow the link to 'Create Team'.

| 🟐 = |                                                                                     |
|-----|-------------------------------------------------------------------------------------|
|     | Manage Your Oub + Club Overview                                                     |
|     | CLEDDOL MC Tard Chile                                                               |
|     | Course-we restricted                                                                |
|     | Club Overview Licencets) Finances Members Teams Leagues & Competitions              |
|     |                                                                                     |
|     | Lague Level Gender Age Category Division                                            |
|     | Any • Any • Any • Any/Not applicable • Any/Not applicable •                         |
|     |                                                                                     |
|     | Team Name League Level League Type Division Gender Age Category Players Manage Team |
|     |                                                                                     |
|     |                                                                                     |

**Step 3.** Fill in the 'Team Setup and Configuration' form.

| 😂 =                                                      |                                                         |                                                      |
|----------------------------------------------------------|---------------------------------------------------------|------------------------------------------------------|
|                                                          | Create Team<br>Oub Overview Likencets) Finances Members | Teams Leagues & Competitions Settings                |
| Prances     Members     Teams     Leagues & Competitions | Team Setup and Configuration                            | Solicc. Age Category<br>Any / Not applicable         |
|                                                          | Largue Level<br>Any •                                   | Select Gender for Team           Male         Female |
|                                                          | Select Division<br>Any / Not applicable                 |                                                      |
|                                                          | C                                                       | AVE                                                  |
|                                                          |                                                         |                                                      |
|                                                          |                                                         |                                                      |

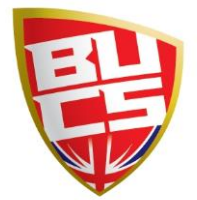

## **Assigning Members to Teams**

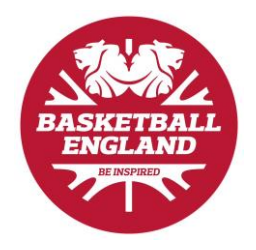

| 👙 👘              |                                                                                                 |                                                                        |                                                                                           |                                                                                                 |
|------------------|-------------------------------------------------------------------------------------------------|------------------------------------------------------------------------|-------------------------------------------------------------------------------------------|-------------------------------------------------------------------------------------------------|
|                  |                                                                                                 |                                                                        |                                                                                           |                                                                                                 |
| C narage rou cou | Manage Your Clab - CA5006                                                                       |                                                                        |                                                                                           |                                                                                                 |
|                  | Lorem ipsum dolor sit and, consectetur adipiscing elit, sed do eusmoc                           | i tempor incididunt ut labore et dolore magna aliqua. Et pharetra phar | etra massa massa ultricies mi quis hendrerit.                                             |                                                                                                 |
|                  | EAMS                                                                                            |                                                                        | PENDING CLUB PAYMENTS                                                                     | MEMBERS WISH TO<br>ASSOCIATE WITH THE CLUB                                                      |
| £ Finances       |                                                                                                 | U                                                                      | 0                                                                                         |                                                                                                 |
|                  |                                                                                                 |                                                                        |                                                                                           |                                                                                                 |
|                  | (0) i                                                                                           |                                                                        | <u> </u>                                                                                  | $\beta \beta \beta$                                                                             |
|                  |                                                                                                 |                                                                        | ~                                                                                         |                                                                                                 |
|                  | Lorem insum dolor, deservisse definitionem et pri a amet.                                       | Lorem josum dolor sit amet, et pri, po amet quaeque                    |                                                                                           | Lorem losum dolor sit desenvisse definitionem et pri, amet.                                     |
|                  | deseruisse definitionem et pri, no amet quaeque a pueverit<br>pro, te vel probatus referrentur. | assueverit pro, te vel probatus referrentur.                           | Lorem ipsum dolor sit amet. Lorem ipsum dolor sit amet,<br>deseruisse definitionem et pri | deseruisse definitionem et pri, no amet quaeque assueverit<br>pro, te vel probatus referrentur. |
|                  |                                                                                                 |                                                                        |                                                                                           |                                                                                                 |
|                  |                                                                                                 |                                                                        |                                                                                           |                                                                                                 |
|                  | CLUB (VERVIEW →                                                                                 | LICENCES >                                                             | FINANCES >                                                                                | MEMBERS +                                                                                       |
|                  |                                                                                                 |                                                                        |                                                                                           |                                                                                                 |
|                  | M                                                                                               |                                                                        |                                                                                           |                                                                                                 |
|                  |                                                                                                 |                                                                        |                                                                                           |                                                                                                 |
|                  |                                                                                                 | <u> </u>                                                               |                                                                                           |                                                                                                 |
|                  | Lorem ipsum dolor sit amet, deseruisse definitionem et prL                                      | Lorem ipsum dolor sit amet, deseruisse definitionem et pri.            |                                                                                           |                                                                                                 |
|                  | deseruisse definitionem et pri, no amet quaeque assueverit<br>pro, te vel probatus referrentur. | no amet quaeque assueverit pro, te vel probatus<br>referrentur.        |                                                                                           |                                                                                                 |
|                  |                                                                                                 |                                                                        |                                                                                           |                                                                                                 |
|                  |                                                                                                 |                                                                        |                                                                                           |                                                                                                 |
|                  | TEAMS 🤿                                                                                         | LEAGUES & COMPETITIONS ->                                              |                                                                                           |                                                                                                 |
|                  |                                                                                                 |                                                                        |                                                                                           |                                                                                                 |

Step 1. Follow the link to 'Teams' on the club admin dashboard.

Step 2. Select 'Manage Team' on the relevant team.

| 2                                |                 |                                 |                             |                      |        |              |         |                  |
|----------------------------------|-----------------|---------------------------------|-----------------------------|----------------------|--------|--------------|---------|------------------|
| Manage Your Club - Club Overviev | v               |                                 |                             |                      |        |              |         |                  |
| CA5009 - MG Test Club            |                 |                                 |                             |                      |        |              |         |                  |
| Club Overview Licence(s)         | finances Member | Teams Leagues & Compe           | rotions                     |                      |        |              |         |                  |
| League Level<br>Any *            | Gender<br>Any   | Age Category Any / Not applicab | Division<br>Ie • Any / Not. | applicable           |        |              |         | LOAD CREATE TEAM |
| Team Name                        |                 | League Level                    | League Type                 | Division             | Gender | Age Category | Players | Manage Team      |
| U18 Men                          |                 | BUCS                            | University/College          | Any / Not applicable | Men    | Senior       |         | Manage Team 🤌    |

Step 3. Add 'Available Members' to 'Members Currently in Team'.

|   | SAL DELETE TRAM                                                                                                    |
|---|----------------------------------------------------------------------------------------------------|
|   |                                                                                                    |
|   | Members currently in team                                                                                                    |
|   | Show s •                                                                                                    |
|   | Licence Type * Licence Status & Member ID & Forename & Surname & Age & Gender & Nationality & League Lovel & Remove & More Details & |
|   | No data available in table                                                                                                    |
|   | No records found                                                                                                    |
|   | ·                                                                                                    |
|   |                                                                                                    |
|   |                                                                                                    |
| L | Available Members                                                                                                    |
|   | Search:                                                                                                    |
|   | Licence Type * Licence Status & Member ID & Forename & Surname & Age & Gender & Nationality & League Level & Add & More Details &    |
|   | No data available in table                                                                                                    |
|   | No records found                                                                                                    |
|   |                                                                                                    |

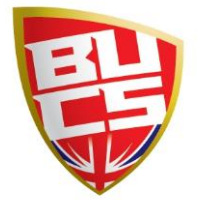

## Viewing Licence Cards

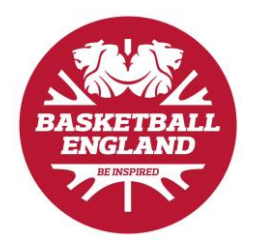

|                        | and the second second | <b>N</b>                                                                                                    |                                                                                                    | ,                                                                                                    |
|------------------------|----------------------------------------------------------------------------------------------------|----------------------------------------------------------------------------------------------------|----------------------------------------------------------------------------------------------------|----------------------------------------------------------------------------------------------------|
| Manage Your Club       | Manage Your Club - CA5006                                                                                                    |                                                                                                    |                                                                                                    |                                                                                                    |
| Elicences              | Lorem ipsum dolor sit amet, consectetur adipiscing elit, sed do eiusmod                                                                                                    | tempor incidicunt ut labore et dolore magna aliqua. Et pharetra phar                                           | etra massa massa ultricies mi quis hendrerit.                                                                       | MEMBERS WALL TO                                                                                                    |
| £ Finances             | 1                                                                                                    |                                                                                                    |                                                                                                    | ASSOCIATE WITH THE CLUB                                                                                                   |
| 🛞 Members              |                                                                                                    |                                                                                                    |                                                                                                    |                                                                                                    |
| 🛗 Teams                | $(\mathbf{O})$                                                                                                    |                                                                                                    | <b>ב</b>                                                                                                    | RA I                                                                                                    |
| Leagues & Competitions | 29                                                                                                    |                                                                                                    | ~                                                                                                    |                                                                                                    |
|                        | Lorem ipsum dolor deseruisse definitionem et pri, sit amet,<br>deseruisse definitionem et pri, no amet guaeque assueverit                                                                                                    | Lorem ipsum dolor sit amet, et ps. no amet quaeque<br>assueverit pro, te vel probatus referrentur.             | Lorem ipsum dolor sit amet, te vel probatus referrentur.<br>Lorem ipsum dolor sit amet, Lorem ipsum dolor sit amet, | Lorem ipsum dolor sit deseruisse definitionem et pri, amet,<br>deseruisse definitionem et pri, no amet quaeque assueverit |
|                        | pro, te vel probatus referrentur.                                                                                                    |                                                                                                    | deseruisse definitionem et pri                                                                                      | pro, te vel probatus referrentur.                                                                                         |
|                        |                                                                                                    | A                                                                                                    |                                                                                                    |                                                                                                    |
|                        | CLUB OVERVIEW >                                                                                                    | LICENCES >                                                                                                    | RNANCES →                                                                                                    | MEMBERS →                                                                                                    |
|                        |                                                                                                    |                                                                                                    |                                                                                                    |                                                                                                    |
|                        | M                                                                                                    |                                                                                                    |                                                                                                    |                                                                                                    |
|                        |                                                                                                    | 巫                                                                                                    |                                                                                                    |                                                                                                    |
|                        | Lorem ipsum dolor sit amet, deserutise definitionem et pri,<br>deserutise definitionem et pri, po amet ou aegue assuvent                                                                                                    | Lorem ipsum dolor sit amet, deseruisse definitionem et pri,<br>no amet quaeque assueuerit pro, te vel probatus |                                                                                                    |                                                                                                    |
|                        | pro, te vel probatus referrentur.                                                                                                    | referrentur.                                                                                                   |                                                                                                    |                                                                                                    |
|                        |                                                                                                    |                                                                                                    |                                                                                                    |                                                                                                    |
|                        | TEAMS →                                                                                                    | LEAGUES & COMPETITIONS >                                                                                       |                                                                                                    |                                                                                                    |
|                        |                                                                                                    |                                                                                                    |                                                                                                    |                                                                                                    |

**Step 1.** Follow the link to 'Licences' on the club admin dashboard.

Step 2. Select 'download team licences' for the relevant team.

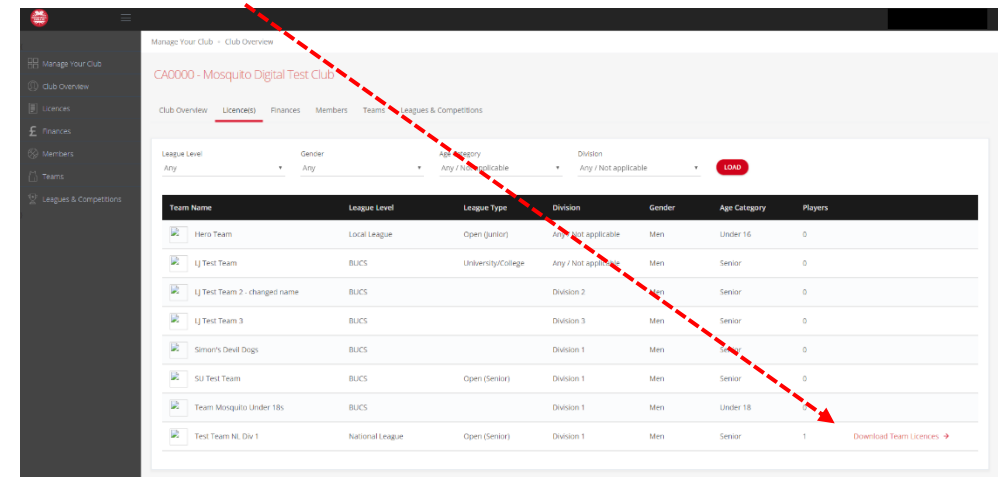